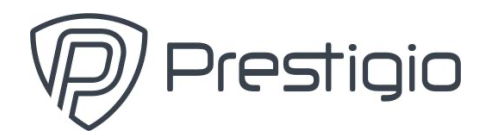

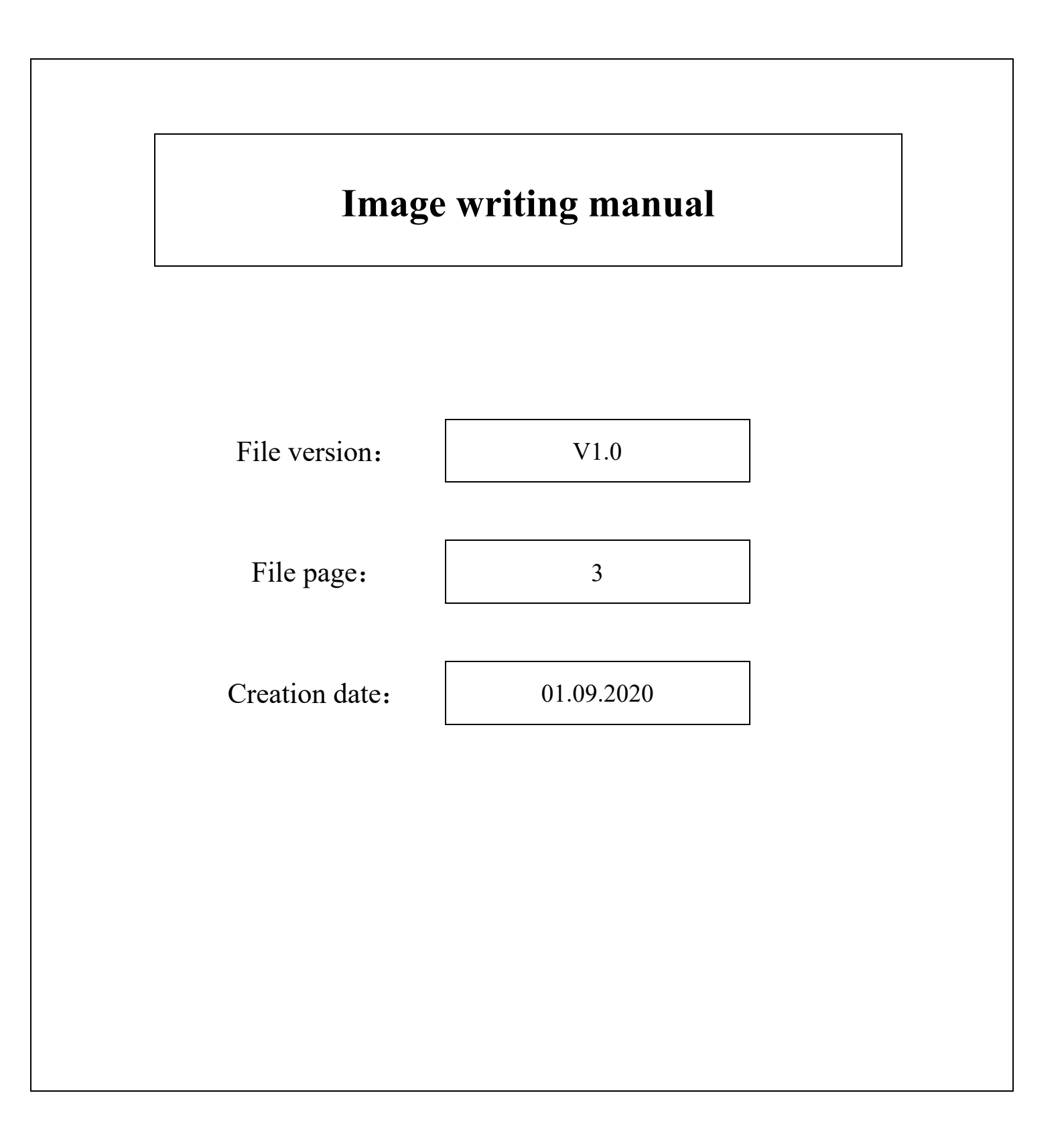

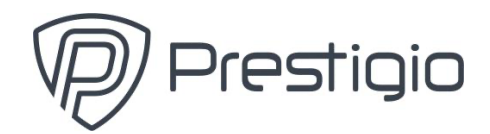

- 1. Format you USB-drive to NTFS, and name it "WINPE"
- 2. Copy in root directory of USB-drive installation files:

| _            |            | _ | -           |
|--------------|------------|---|-------------|
|              | bg-bg      |   | Boot        |
|              | CS-CZ      |   | da-dk       |
|              | de-de      |   | EFI         |
|              | el-gr      |   | en-gb       |
|              | en-us      |   | es-es       |
|              | es-mx      |   | et-ee       |
|              | fi-fi      |   | fr-ca       |
|              | fr-fr      |   | hr-hr       |
|              | hu-hu      |   | images      |
|              | it-it      |   | ja-jp       |
|              | ko-kr      |   | lt-lt       |
|              | lv-lv      |   | nb-no       |
|              | nl-nl      |   | pl-pl       |
|              | pt-br      |   | pt-pt       |
|              | ro-ro      |   | ru-ru       |
|              | Scripts    |   | sk-sk       |
|              | sl-si      |   | sources     |
|              | sr-latn-rs |   | sv-se       |
|              | tr-tr      |   | uk-ua       |
|              | zh-cn      |   | zh-tw       |
|              | bootmgr    |   | bootmgr.efi |
| 📔 readme.txt |            |   |             |

- 3. Plug-in USB-drive into device (better in right port)
- 4. Press Power button, then press Del to enter in BIOS
- 5. Select «Save & Exit» than select Boot Override "UEFI: USB DISK 2.0 PAMP, partition 1" (or something like this)

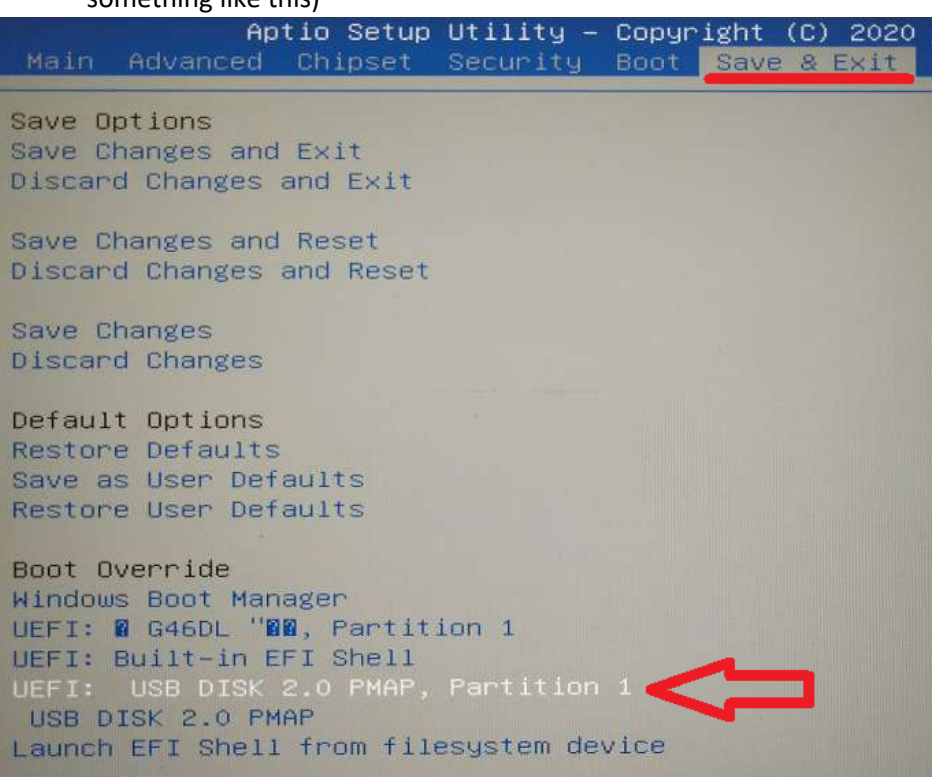

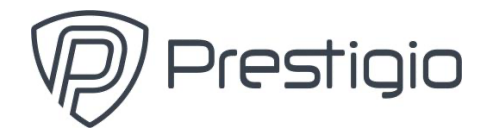

6. Now will be start automatic image deploying script. Just wait.

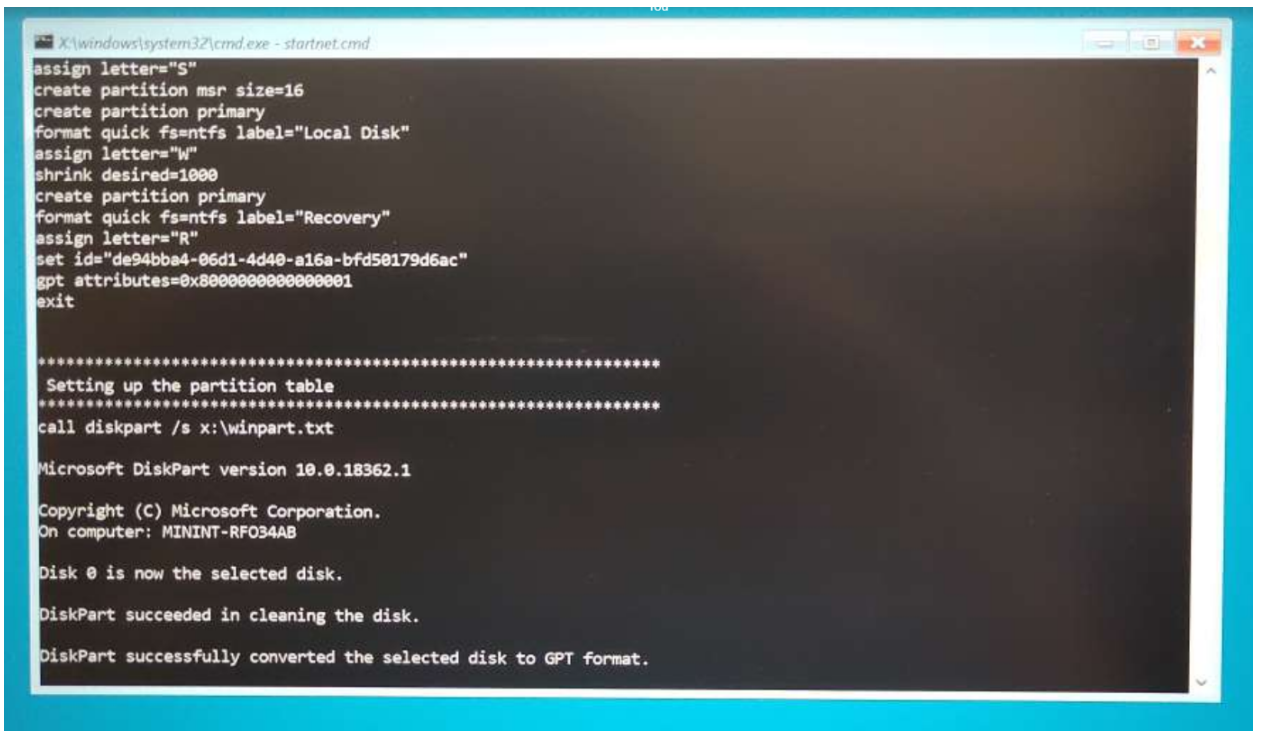

- 7. Follow the instructions, type "exit" or close the window when deployment complete. Devise will reboot (you can remove USB)
- 8. When all will be done and Windows desktop appears, start the *"Cleanup.bat"* file with admin. **Don't press OK button!** Device will shutdown.

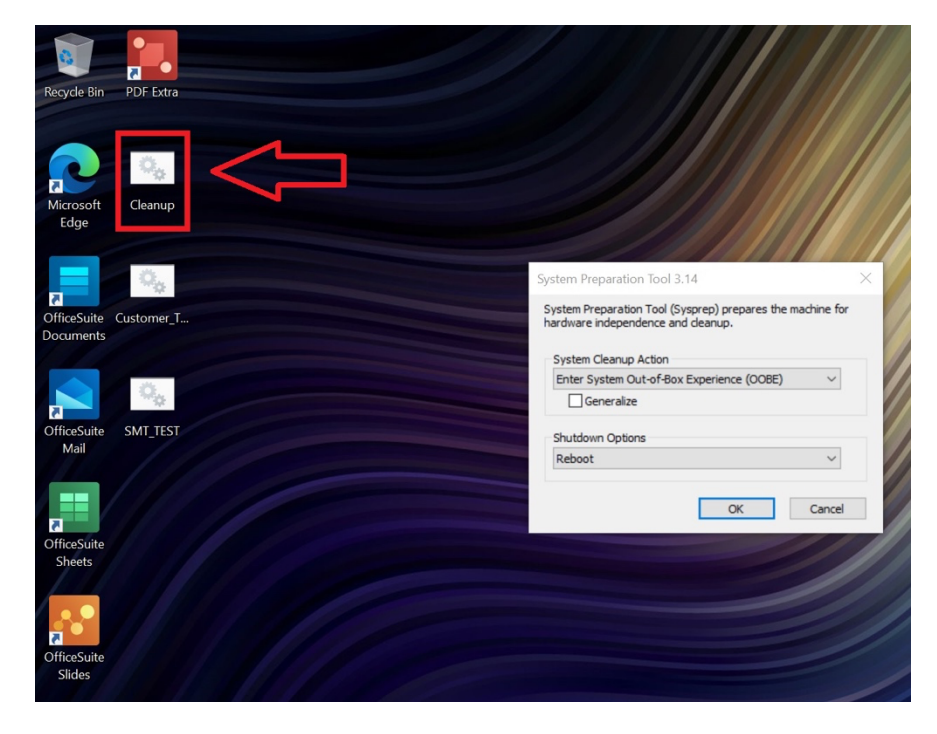

9. Installation complete!